# STADT STERZING

AUTONOME PROVINZ BOZEN SÜDTIROL

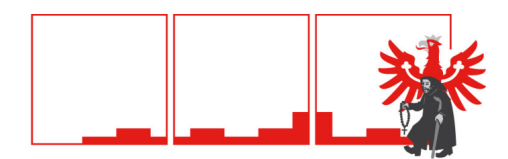

## CITTÀ DI VIPITENO

PROVINCIA AUTONOMA DI BOLZANO

#### Vorgangsweise zur Onlineeinschreibung zum Mensadienst der Gemeinde Sterzing Schuljahr 2022/23

Alle Kinder, die dieses Jahr die Mensa besuchen möchten, müssen online eingeschrieben werden.

https://rcpab.multiutilitycard.it/egov-mense/

- Anmeldung über **SPID** oder aktivierter Bürgerkarte, Lesegerät und PIN machen
- "Online Einschreibung" anklicken
- Sie finden eine Auflistung Ihrer Kinder, die in einer Schule in Sterzing eingeschrieben sind
- Den grünen Button "Einschreibung" anklicken
- Bitte lesen Sie die Erklärung aufmerksam durch und bestätigen Sie die Durchsicht. Klicken Sie auf "Weiter"
- Sie finden nun die Informationen zur Schule. Falls diese richtig sind, mit "Weiter" bestätigen. Sollte die Schule falsch aufscheinen, ist die Anmeldung in der Schule nicht oder nicht korrekt erfolgt. Bitte wenden Sie sich in diesem Fall an die Schule
- Füllen Sie alle Daten aus, die mit einem \* gekennzeichnet sind
- Im Falle von Allergien oder Unverträglichkeiten müssen Sie den eigenen Onlinebereich ausfüllen "Antrag auf Diätkost". Das ärztliche Zeugnis muss beigelegt werden. Änderungen oder Absetzungen von ärztlichen Zeugnissen, müssen hingegen über diesen Onlinebereich mitgeteilt werden
- Klicken Sie nun auf "Anmeldebestätigung" und bestätigen Sie mit "Ja". Wenn Sie auf "Nein" klicken, können Sie die eingegebenen Daten erneut überprüfen/ändern
- Es öffnet sich ein Fenster, klicken Sie auf "Ja", wenn Sie eine weitere Einschreibung vornehmen möchten, auf "Nein", wenn Sie keine weitere Einschreibung vornehmen möchten.

### Come procedere per l'iscrizione online al servizio mensa del Comune di Vipiteno anno scolastico 2022/23

Tutti i bambini che vorranno utilizzare quest'anno la mensa, devono essere iscritti online.

### https://rcpab.multiutilitycard.it/egov-mense/

- Accedere o con **SPID** oppure con la carta servizi attivata, lettore e PIN
- Cliccare su "Iscrizione online"
- Troverete un elenco di tutti i vostri figli iscritti a una scuola a Vipiteno
- Cliccare sul button verde "iscrizione"
- Leggete attentamente la dichiarazione e confermate la lettura Cliccate su "Prosegui"
- Qui troverete le informazioni sulla scuola. Se sono giuste può cliccare su "Procedi". Qualora la scuola dovesse risultare sbagliata, l'iscrizione probabilmente non è stata ancora fatta o non è stata fatta correttamente. In questo caso rivolgetevi direttamente alla scuola
- Compilate eventuali dati mancanti, contrassegnati con un \*
- In caso di allergie o intolleranze, dovete compilare l'apposita sezione online "Richiesta dieta". Il certificato medico deve essere allegato. Aggiornamenti o revoche dei certificati medici dovranno essere comunicate tramite l'apposita area online
- Cliccate su "conferma iscrizione", e confermate con "Si". Se cliccate su "No", può nuovamente controllare o variare i dati.
- Si apre una nuova finestra, cliccate su "Si" se volete proseguire con un'altra iscrizione, "No" se non volete fare un'ulteriore iscrizione.

## STADT STERZING

AUTONOME PROVINZ BOZEN SÜDTIROL

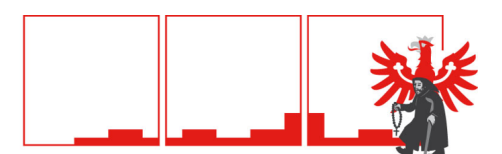

### CITTÀ DI VIPITENO

PROVINCIA AUTONOMA DI BOLZANO

- Sollten Sie um eine Tarifreduzierung ansuchen wollen, bitte den Bereich "Ansuchen um Tarifreduzierung" anklicken.
- ACHTUNG: die Daten können nur eingegeben werden, wenn Sie im Besitz der aktuellen Bescheinigung des Faktors der wirtschaftlichen Lage der Familie (FWL) sind. Für das Schuljahr 2022/23 gilt die Bescheinigung 2021. Falls Sie die aktuelle Bescheinigung noch nicht haben, können Sie die Daten auch zu einem späteren Zeitpunkt eingeben. Die Tarifreduzierung gilt ab dem Tag der Eingabe ins Onlineportal. Die Eingabe der Daten der FWL 2021, ist ab 1. Juli 2022 möglich.
- Klicken Sie auf "Änderung FWL" und geben Sie die Nummer der Bescheinigung ein (diese beginnt immer mit V), das Datum und den Faktor der wirtschaftlichen Lage (FWL)
- Klicken Sie auf "Bestätigen" und auf "Ja"
- Fahren Sie mit den weiteren Eingaben für jedes zur Mensa angemeldete Kind fort
- Klicken Sie auf "Logout", um die Online-Einschreibung zu verlassen

Für Fragen können Sie sich an das Steueramt der Gemeinde Sterzing unter der Rufnummer 0472 723 752, e-Mail gabi.messner@sterzing.eu oder an das entsprechende Schulsekretariat wenden.

- Se vuole fare domanda per un'agevolazione tariffaria, può cliccare sulla voce "Richiesta agevolazione tariffaria".
- ATTENZIONE: può fare la richiesta solamente se è in possesso dell'Attestazione del Valore della situazione economica del nucleo familiare (VSE) attuale. Per l'anno scolastico 2022/23 deve essere utilizzata l'attestazione **2021**. Se non ha ancora l'attestazione attuale, può fare la richiesta anche in un secondo momento. L'agevolazione tariffaria è valida dal giorno della compilazione online. Il nuovo VSE 2021 può essere inserito a partire dal 1° luglio 2022.
- Andate su "Modifica VSE", e compilate i seguenti dati: numero dell'attestazione (inizia sempre con la lettera V), la data e il valore della situazione economica del nucleo familiare (VSE)
- Cliccate su "Conferma" e su "Si"
- Continuate come sopra con la compilazione dei dati per ogni alunno
- Cliccate su "Logout", per uscire dall'iscrizione online

Per domane può rivolgersi all'ufficio tributi del comune di Vipiteno al numero telefonico 0472 723 752, e-Mail gabi.messner@vipiteno.eu oppure all'ufficio segreteria della relativa scuola.

troverete

tutte

riguardante i vostri

le

Im Informationsbereich finden Sie alle nötigen Nell'area informativa Informationen über Ihre Kinder. In der Folge informazioni necessarie können sie hier auch die Bestätigung für die bambini. In seguito, potete anche scaricare la Steuererklärung herunterladen. documentazione per la dichiarazione dei redditi.

Der Bürgermeister

Il Sindaco

Japon Delle